1

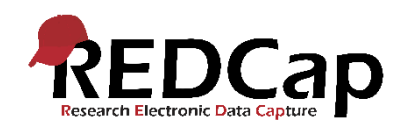

## REDCap Quick Guide: @IMAGEMAP Action Tag

Med @IMAGEMAP er det muligt at benytte et anatomisk kort til at definere specifikke dele på kroppen til indtastning. På denne måde kan surveys designes, således at dele af et billede gøres interaktivt og klikbart, så eksempelvis en surveydeltager kan klikke på et billede fremfor at skrive tekst for at lette dataindsamling.

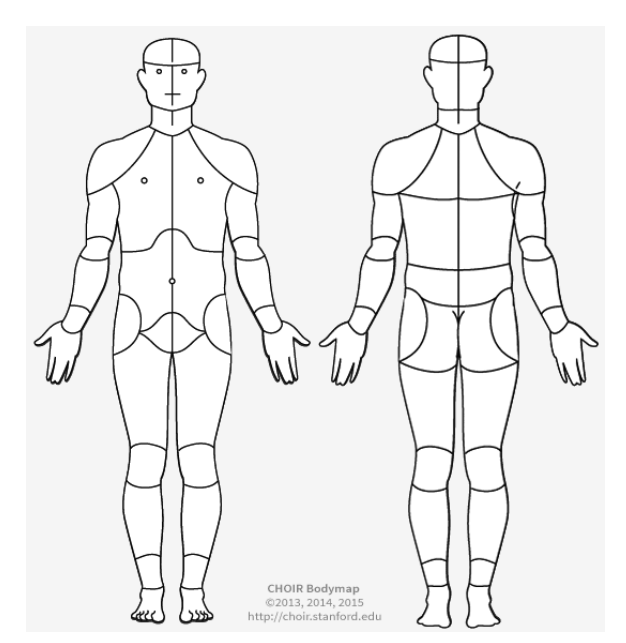

@IMAGEMAP er et nyt Action Tag, som muliggør at tekstfelter kan erstattes af et interaktivt, klikbart billede af f.eks. hele kroppen.

@IMAGEMAP Action Tag findes sammen med de andre Action Tags, når Edit Field-vinduet er åbent i REDCap.

| utton at the bottom. When you add a new field, it will l<br>fferent field types available, you may view the 🞲 <u>Field</u> | histrument by completing the fields below and clicking the Sav<br>be added to the form on this page. For an overview of the<br><u>Types video (4 min)</u> . |
|----------------------------------------------------------------------------------------------------|----------------------------------------------------------------------------------------------------|
| eld Type: Text Box (Short Text, Number, Date/Time,                                                                         | ) 🗸                                                                                                    |
| eld Label                                                                                                    |                                                                                                    |
| Tryk på billedet for at vise, hvor du har ondt                                                                             | Variable Name (utilized in logic, calcs, and exports)                                                                                                    |
|                                                                                                    | smerte_text Value and hand upon its                                                                                                    |
|                                                                                                    | ONLY letters, numbers, and underscores Pielo Laber                                                                                                    |
|                                                                                                    | How to use [9] Smart Variables Piping                                                                                                    |
|                                                                                                    | Validation? (optional) None                                                                                                    |
| Action Tags / Field Annotation (optional)                                                                                  | - or -                                                                                                    |
|                                                                                                    | Enable searching within a biomedical ontology ?                                                                                                    |
|                                                                                                    | choose ontology to search 🔽                                                                                                    |
|                                                                                                    |                                                                                                    |
|                                                                                                    | * Prompt if field is blank                                                                                                    |
|                                                                                                    | Identifier?                                                                                                    |
|                                                                                                    | Does the field contain identifying information (e.g., name, SSN, address)?                                                                                  |
|                                                                                                    | Custom Alignment Right / Vertical (RV)                                                                                                    |
|                                                                                                    | Align the position of the field on the page                                                                                                    |
|                                                                                                    | Field Note (optional)                                                                                                    |
|                                                                                                    | Small reminder text displayed underneath field                                                                                                    |

Version 1.0 Johanne Hovgaard Winther Juni 2019

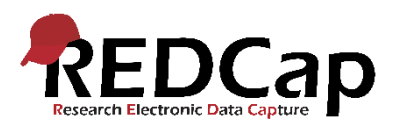

I Action Tag-feltet skrives @IMAGEMAP="[imagemapnavn]". Du skal selv skrive, hvilket imagemap, du vil bruge. Du finder navnet på billederne ved at åbne Full Documentation.

|               | in the matrix.                                                                                                    |
|---------------|----------------------------------------------------------------------------------------------------|
| Add @IMAGEMAP | Converts a radio, checkbox, or text field into a clickable image. For example, to dis-<br>play a male body with clickable body parts, you may use<br>@IMAGEMAP=PAINMAP_MALE. For a full list of available image maps and details<br>about options, please reference the:<br>Full Documentation |
|               | Allows a Text field field to capture the latitude of the user, in which the user will be prompted on the webpage to allow or deny this. Once the value is captured, it will not be changed when visiting the page at a later time. The field will be disabled                                  |

Ved dataindsamling gemmes en prædefineret kode i databasen, når en bruger eller surveydeltager klikker på billedet. For at få REDCap til også at medtage labels, skal du kopiere indholdet fra "Enums" og indsætte det i "Field Choices"-feltet.

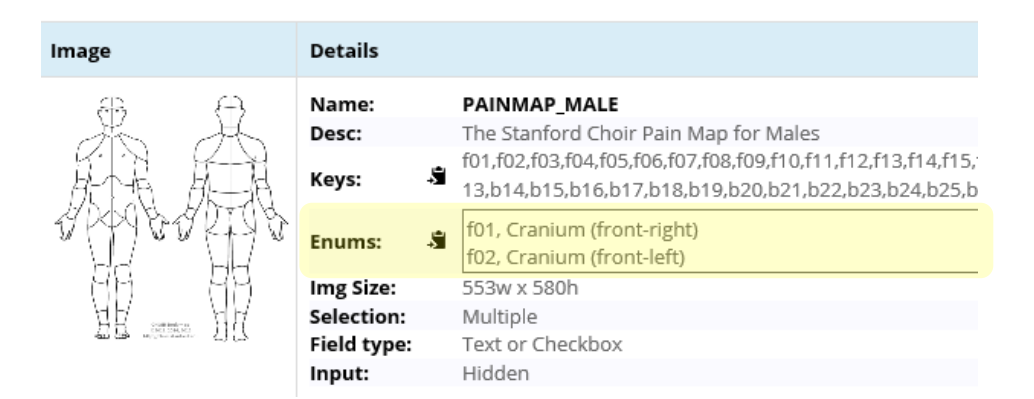

Det er defineret i dokumentationen, hvilke variabeltyper, der er kompatible med hvert imagemap. På billedet ovenfor ses eksempelvis, at billedet PAINMAP\_MALE er kompatibelt med variabeltyperne tekstfelt og checkbox.

Se en demo med forskellige imagemaps i dette survey https://redcap.rn.dk/surveys/?s=8N9744T79D